陕西:老考生2007年度一级建造师执业资格考试网上报名办 法 PDF转换可能丢失图片或格式,建议阅读原文 https://www.100test.com/kao\_ti2020/244/2021\_2022\_\_E9\_99\_95\_E 8 A5 BF EF BC 9A E8 c54 244859.htm 网上报名方法1、 考生报名登陆:(1)老考生点击网站主页右上角的"各类资 格考试网上报名"栏进入报名系统,输入身份证号、姓名、 档案号进入(如果提示错误,请用老15位身份证号进入), 如果忘记档案号,请点击找回档案号,根据姓名及身份证号 码查询找回。(2)新考生请到现场报名。2、考生填报:(1 ) 老考生可以修改除身份证号、姓名、报考级别和专业以外 的信息,不用上传照片。如果报考级别和专业有变动请按新 考生报考。注意事项:专业工作年限和参加工作年限请按年 数输入,如:1985年参加工作专业年限10年的,可输入专业 工作年限:10,参加工作年限:22.其它项没有的填:无。3 、打印表格:填完信息的考生 , 点击 " 打印表格 " 选项里的 "打印"按钮,打印报名表(如果点"打印"按钮没有反映 ,请关闭所有拦截弹出菜单程序)。4、网上报名考生交费 : 工商银行支付说明(1) 办银行卡, 开通网上银行 首先到 当地的工商银行办一张银行卡(推荐使用新卡和电子口令卡 ),在银行柜台开通网上付费功能和电子商务功能(必须开 通这2项)。登陆中国工商银行的网站www.icbc.com.cn选择个 人网上银行登陆,输入卡号和登陆密码(登陆密码是柜台自 己输入不是卡的支取密码)进入修改登陆密码(修改后的登) 陆密码是有字母的)网上银行功能便会激活。(2)网上支 付考务费 回到考试报名系统 , 输入身份证号、姓名、档案号 进入。选择"网上缴费"进入,点击"工行支付"按钮,进

入工行支付系统(如果没有显示页面请更改个人电脑设置: 降低安全级别、设工行为可信任站点,在IE浏览器中点击工 具按钮选择"Inter选项"打开选项卡,选择"隐私"选项, 将"COOKIE"的值降到最低接受所有的"cookie",同时降 低安全级别关闭"阻止菜单弹出程序"),输入卡号和带有 字母的登陆密码(没有的到网站上修改,否则不能登陆), 进去后输入支付密码和电子口令卡(银行柜台提供使用方法 ) 生成的密码数值, 支付考务费。最后回到报名系统中的" 详细信息"中查看支付情况,如果支付成功会在"交费状态 "中显示已交费。(如果:卡上的钱少了,而状态栏没有显 示已交费,考生请不要着急,我们会在每天的晚上对帐修改 没有改变的状态信息,如果2天以上没有修改,请与我们取得 联系)。5、技术支持电话:874574896、考生注意:网上报 名以完成交费为报名成功,规定时间内没有交费的视为自动 放弃。陕西省人事考试中心 100Test 下载频道开通,各类考试 题目直接下载。详细请访问 www.100test.com